Dell DX Object Storage Platform

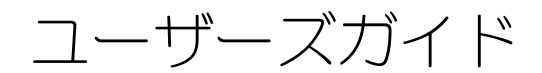

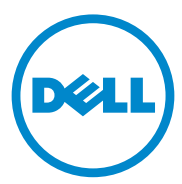

### メモ、注意、警告

- ✓ メモ:コンピュータを使いやすくするための重要な情報を説明しています。
- 注意:手順に従わない場合は、ハードウェアの損傷やデータの損失の可能性がある ことを示しています。
- 警告:物的損害、けが、または死亡の原因となる可能性があることを示しています。

商標または製品の権利を主張する事業体を表すためにその他の商標および社名が使用されていることがあります。それらの商標や会社名は、一切 Dell Inc. に帰属するものではありません。

2011—10 Rev. A03

本書の内容は予告なく変更されることがあります。 © 2010 ~ 2011 すべての著作権は Dell Inc. にあります。

Dell Inc. の書面による許可のない複製は、いかなる形態においても厳重に禁じられています。

本書に使用されている商標: Dell™、DELL ロゴ、PowerEdge™、および OpenManage™ は Dell Inc. の商標です。Red Hat<sup>®</sup> および Red Hat Enterprise Linux<sup>®</sup> は米国および / またはその他の国における Red Hat, Inc. の登録商標です。

# 目次

| 1 | はじめに                                                    | . 7  |
|---|---------------------------------------------------------|------|
| 2 | DX Object Storage Platform 概要                           | . 9  |
|   | ネットワークトポロジ                                              | . 9  |
|   | ローカルクラスタ設定                                              | . 10 |
|   | サノクフスダ備成                                                | . 14 |
|   | りモードクラスタ構成<br>DX Cluster File Server の設定                | . 17 |
|   | DX Object Storage Platform へのアプリケーション                   |      |
|   | アクセス                                                    | . 18 |
|   | ローカルクラスタとの直接通信・・・・・・・・・・・・・・・・・・・・・・・・・・・・・・・・・・・・      | . 18 |
|   | リモートクリスタムの直接通信                                          | . 18 |
|   | クラスタとの通信                                                | . 18 |
| 3 | DX Object Storage Platform の<br>セットアップ                  | . 19 |
|   | 初期クラスタまたは冗長クラスタサービスノードの<br>インストール                       | . 19 |
|   | DX Object Storage Platform の設定                          | . 19 |
|   | DX Content Router Rules Configurator                    | 20   |
|   | Dell DX Content Router Rules Configurator $\mathcal{O}$ |      |
|   | 使い方                                                     | . 20 |
|   | (CRRC)のトラブルシューティング                                      | . 23 |
|   | DX Storage Node の追加                                     | 24   |
|   | -<br>ラックへのシステムの取り付け                                     | . 24 |
|   | アプライアンスの配線                                              | . 24 |
|   | DX Storage Node をオンにする                                  | . 24 |
|   | DX Cluster Services コンソールの容量の<br>有効化                    | . 24 |

|   | DX Storage Node へのネットワーク<br>アダプタの追加                                                 | 25                    |
|---|-------------------------------------------------------------------------------------|-----------------------|
|   | DX Cluster Services Node へのネットワーク<br>アダプタの追加<br>Cluster File Server Nodes の追加       | 25<br>26              |
| 4 | Dell DX Object Storage Platform<br>ソフトウェアのアップデート                                    | 27                    |
|   | <b>ソフトウェアバージョン互換性の確認</b><br>DX Object Storage Platform Compatibility                | 28                    |
|   | Manager の使い方............<br>Compatibility Manager のトラブル<br>シューティング................. | 28<br>29              |
|   | DX Cluster Services Node ソフトウェアの<br>アップデート                                          | 30                    |
|   | DX Storage Node ソフトウェアのアップデート                                                       | 30                    |
|   | システムソフトウェアアップデート<br>通知の受信<br>OpenManage Server Administrator の                      | 31                    |
|   | アップデート                                                                              | 31                    |
|   | DX Cluster File Server ソフトウェアの<br>アップデート                                            | 32                    |
| 5 | 災害復旧                                                                                | 33                    |
|   | 回復ソリューションマップ                                                                        | 33                    |
|   | <b>ディスク障害からの回復</b><br>単一ディスク障害                                                      | <b>35</b><br>35<br>35 |
|   | ディスクエラーの検出と監視                                                                       | 35                    |
|   | オペレーティングシステムの再インストール                                                                | 36                    |
|   | RAID の設定と管理                                                                         | 36                    |
|   | オペレーティングシステムの回復                                                                     | 36                    |
|   | オペレーティングシステム回復中の<br>パーティションの設定                                                      | 37                    |

|   | DX Cluster Services Node ソフトウェアの<br>再インストール            | 39 |
|---|--------------------------------------------------------|----|
|   | ネットワークのセットアップと設定                                       | 39 |
|   | プライベートおよびパブリックネットワークへの<br>DX Cluster Services Node の接続 | 39 |
|   | プライベートネットワークへの DX Storage<br>Node の接続                  | 39 |
|   | DX6000 システムでのローカル YUM<br>リポジトリの作成                      | 40 |
|   | Dell DX Compatibility Manager のインストール                  | 41 |
|   | Dell DX Content Router Rules Configurator の<br>インストール  | 41 |
|   | Dell OpenManage Server Administrator の<br>インストール       | 42 |
|   | DX Cluster Services Node ソフトウェアの<br>インストール             | 43 |
|   | DX Cluster Services Node ソフトウェアの設定                     | 44 |
|   | クラスタ構成の復元...................                           | 44 |
|   | DX Storage Cluster の表示                                 | 44 |
| 6 | その他の参考資料                                               | 45 |
|   | ソフトウェアマニュアル                                            | 45 |
|   | ハードウェアマニュアル                                            | 47 |
|   | システム管理マニュアル                                            | 48 |

#### 6 | 目次

# はじめに

Dell DX Object Storage Platform は、あまりアクティブではないコンテンツ、 または固定コンテンツ用にシンプルでコスト効率の良いストレージプールを提供 します。Object Storage Platform では次が可能になります。

- サービスを中断させることなく急速に変化するニーズを満たすために容量を 拡張。
- ファイルの保持およびレプリケーションのポリシーを設定。
- 複数の地理的位置に情報を配布。
- HTTP ベースのインタフェースを介して統合。
- CIFS/NFS ゲートウェイを介して統合。

DX Object Storage Platform には次のハードウェアおよびソフトウェアが含まれています。

- Dell DX6<u>a</u>00 Cluster Services Node (<u>a</u>は、世代を示す変数です)。
- 2 台以上の Dell DX6<u>axy</u>S Object Storage Nodes (<u>a</u> は世代を示す変数、 <u>xy</u> は、ドライブ数を示す変数。例えば、6012S はドライブ 12 台を装備し たストレージノードです)。
- Dell DX6<u>a</u>00G Cluster File Server (オプション)(<u>a</u>は世代を示す変数、 "G"は一般サポートノードを示します)。
- DX Cluster Services Node に事前にインストールされたオペレーティング システムおよび Dell OpenManage ソフトウェア。
- Dell DX Object Storage Platform ソフトウェア。
- DX Cluster File Server にあらかじめインストールされたオペレーティング システム。
- Dell DX Cluster File Server ソフトウェア。

表 1-1 には、本書で使用されている DX Object Storage Platform の各種コン ポーネントを示す用語がリストされています。

#### 表 1-1. 本書で使用される用語

| コンポーネント                                                         | 説明                                                              |
|-----------------------------------------------------------------|-----------------------------------------------------------------|
| DX Object Storage Cluster                                       | DX6 <u>a</u> 00S システムおよび 2 台以上の DX6 <u>axy</u> S シ<br>ステム       |
| DX Cluster Services Node、<br>Cluster Services Node(CSN)         | DX6 <u>a</u> 00 システム                                            |
| DX Object Storage Node、DX<br>Storage Node(SN)                   | DX6 <u>axy</u> S システム                                           |
| DX Content Router                                               | DX6 <u>a</u> 00 システムのソフトウェアコンポーネント                              |
| DX Object Storage ソフトウェア                                        | DX6 <u>axy</u> S システムのソフトウェアコンポーネント                             |
| DX Storage Cluster File Server、<br>DX Cluster File Server (CFS) | DX Cluster File Server ソフトウェア を実行して<br>いる DX6 <u>a</u> 00G システム |
| DX Storage Compression Node (SCN)                               | DX Storage Compression Node ソフトウェア を<br>実行している DX6a00G システム     |

2

# DX Object Storage Platform 概要

# ネットワークトポロジ

Dell DX Object Storage Platform ネットワークには DX Content Router サービスによって接続されている1つ、または複数のDX Storage Cluster が含 まれています。ストレージネットワークの目的に応じて、考えられる多くのネッ トワークトポロジがあります。すべてのネットワークは次の機能を共有します。

- ストレージクラスタにサービスを提供する1つ、または2つのDX Cluster Services Node。
- データストレージサービスを提供する1つ、または2つのDX Storage Node。
- ストレージクラスタ(プライベートネットワーク)内で必要なサービス、および外部クラスタ(パブリックネットワーク)からストレージノードへのアクセスを有効化するイーサネットスイッチ。
- Domain Name System (DNS) および Dynamic Host Configuration Protocol (DHCP) などのサービス。
- ✓ ★モ:DX Storage Cluster には、不正アクセスからストレージクラスタトラフィックを確実に保護するための、専用内部ネットワークが必要です。この専用ネットワークは、外部または企業ネットワークが、PXE ブートサーバーおよびクラスタマルチキャストトラフィックの両方から、隔離されることも確実にします。

クラスタに必要なネットワークサービスすべては、DX Cluster Services Node ソフトウェアバンドルに含まれており、Cluster Services Node に事前にインス トールされています。DX Storage Cluster は、ほとんどのシンプルな設定に対 して十分である全ネットワークパラメータ用にデフォルトで自動的に設定されて います。全ネットワークパラメータは、より複雑な設定をサポートするために手 動で設定することができます。ネットワークパラメータの設定に関する詳細情報 は、**support.dell.com/manuals**の『DX Object Storage Getting Started Guide』(DX Object Storage はじめに)および『DX Object Storage Advanced Administration Guide』(DX Object Storage 詳細管理ガイド)を 参照してください。

ネットワークスイッチの設定は、ネットワークとポロジおよびカスタマーの環境 に応じて異なります。デフォルトのネットワークパラメータでの適切な動作、お よびクラスタのパフォーマンスの最大化を確実にするため、プライベートおよび パブリックネットワーク両方のスイッチ設定中には次にリストされるベストプラ クティスに従うことをお勧めします。

- DX Object Storage Node は、システム NIC ポートを balanced-alb (適 「麻負荷分散) モードで結合することから、リンクアグリゲーション設定を無 効化します。
- ジャンボフレームを無効化します。
- スイッチがトランク接続されていない場合は、スパニングツリープロトコル . を無効化します。
- フローコントロールを無効にします。

✓ メモ:スイッチがトランク接続されている場合は、データ量の多いポートでスパニ ングツリープロトコルおよびポートの高速化を有効にします。

ソリューションのニーズに応じてネットワーク設定をカスタマイズするには、デ ルにお問い合わせください。 Dell DX Object Storage Platform 用ネットワーク の設定に関する詳細は、support.dell.com/manuals で『DX Object Storage Advanced Administration Guide』(DX Object Storage 詳細管理 ガイド)の「Network Topology」(ネットワークトポロジ)を参照してくださ 61.

#### ローカルクラスタ設定

基本的な Dell DX Storage Cluster には、最低ひとつの DX Cluster Services Node および最低 2 つの DX Storage Nodes、またそれらを接続するために必要 なイーサネットインフラストラクチャが含まれています。 図 2-1 を参照してくだ さい。

クラスタ内では、DX Storage Node は User Datagram Protocol (UDP) お よび IP マルチキャストを介して互いに通信します。クラスタ内のノードすべて は、同じ IP サブネット上である必要があります。DX Cluster Services Node も UDP およびマルチキャスト通信に参加し、同じサブネット内に位置する必要があ ります。

ストレージクラスタサブネットを作成するために使用されるレイヤ3スイッチ (IP ルーター)は次の条件を満たす必要があります。

- UDP およびマルチキャストネットワークをクラスタサブネット内に制限
- TCP(HTTP)トラフィックを DX Cluster Services Node および DX Storage Node 間で送信および受信

💋 メモ:クラスタの前に負荷分散装置は必要ありません。アプリケーションは、HTTP を介して DX Object Storage Platform と直接通信します。

アプリケーションがプライベートおよびセキュアなネットワークで DX Storage Node と通信することができるようにネットワークトポロジを設定することをお 勧めします。これは、ローカルの DX Storage Cluster でデータを保存し、取得 するための主な方法です。

メモ:アプリケーションがセキュアでないネットワークを通じてクラスタに書き込みを行う場合、悪質なアクティビティを防止するため、クラスタへの書き込み前に データを暗号化することをアプリケーションに許可することをお勧めします。

#### 図 2-1. ローカルクラスタ設定

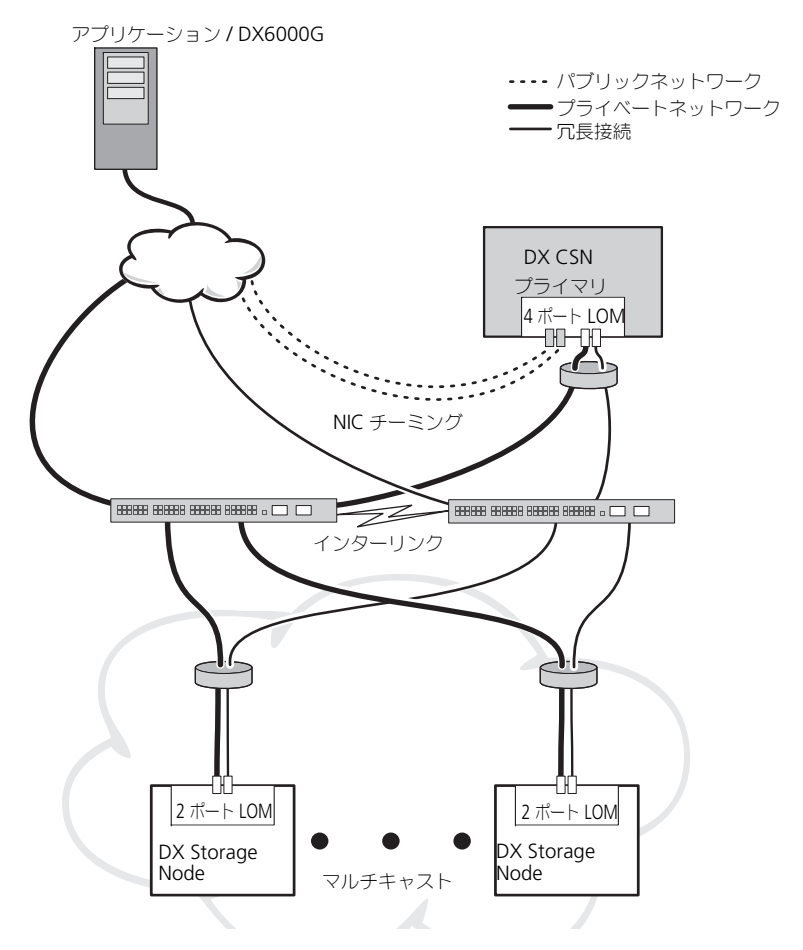

#### 冗長 DX Cluster Services Node

**Dell DX Storage Cluster** は冗長 **DX Cluster Services Node** をサポートしま す。冗長モデルでは、アクティブな **DX Cluster Services Node** はプライマリ ノードとして設定され、冗長 ノード はセカンダリノードとして設定されます。 図 **2-2** を参照してください。

プライマリ Cluster Services Node にはクラスタ構成ファイル、アクティブネットワーキングユーティリティ、およびアクティブコンテンツルータサービスが含まれています。プライマリ DX Cluster Services Node を降格し、セカンダリ DX Cluster Services Node を昇格するには、手動のフェイルオーバー処理が必要です。プライマリ DX Cluster Services Node には統合された仮想 IP アドレス があることから、冗長 DX Cluster Services Node へのフェイルオーバーは、すべてのアプリケーションに対して透過的です。フェイルオーバーが透過的である 場合に IP アドレスの変更は必要ありません。ただし、Cluster Services Node の 手動フェイルオーバーが完了するまでアプリケーションサービスは利用できません。詳細に関しては、**support.dell.com/manuals**の『Cluster Services Installation and Configuration Guide』(Cluster Services インストールおよび設定ガイド)を参照してください。

#### 図 2-2. 冗長 DX Cluster Services Node

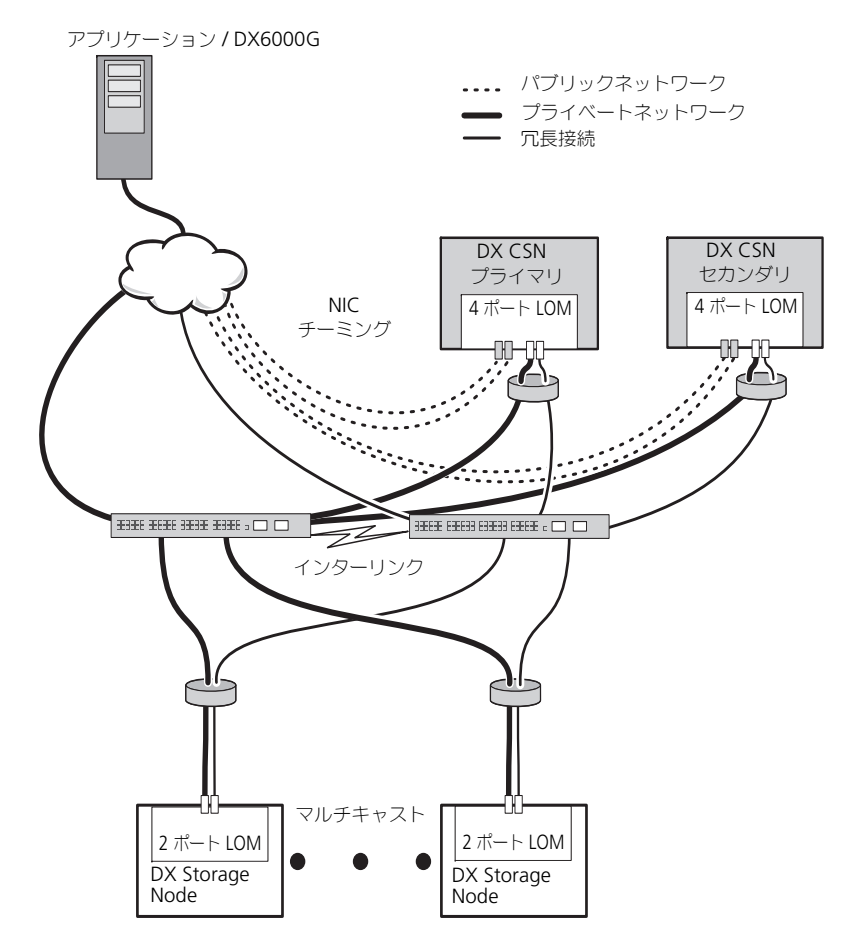

#### サブクラスタ構成

Dell DX Storage Cluster は 2 つ以上のサブクラスタに分割することができま す。サブクラスタは物理的には同じクラスタの一部ですが、ローカルエリアレプ リケーションを提供する DX Object Storage ソフトウェアには論理的に分離さ れたエンティティとして認識されます。

サブクラスタとして次を指定できます。

- ひとつの物理グループ内にあるノードー連(建物、階、棟など)
- 環境的なグループ(ラック、ネットワークスイッチ、および電気回路など)
- その他定義されたグループ

建物の電源回路に障害が発生しても、別のノードに最適なデータ複製セットがあります。図 2-3 を参照してください。

DX Storage Cluster 内の DX Storage Node すべてには、同じネットワーク接 続要件があります。DX Storage Node は同じ IP サブネットにあり、マルチキャ ストおよび UDP トラフィックに参加できる必要がある、などです。クライアン トはどのサブクラスタ内にある Storage Node にもアドレス指定できますが、適 切な DX Storage Node にリダイレクトされます。これにより、サブクラスタ構 成のアプリケーションアウェアネスは必要ありません。

サブクラスタに関する詳細は、**support.dell.com/manuals** で『DX Object Storage Advanced Administration Guide』(DX Object Storage 詳細管理 ガイド)の「Local Area Replication」(ローカルエリアレプリケーション)を 参照してください。

#### 図 2-3. サブクラスタ構成

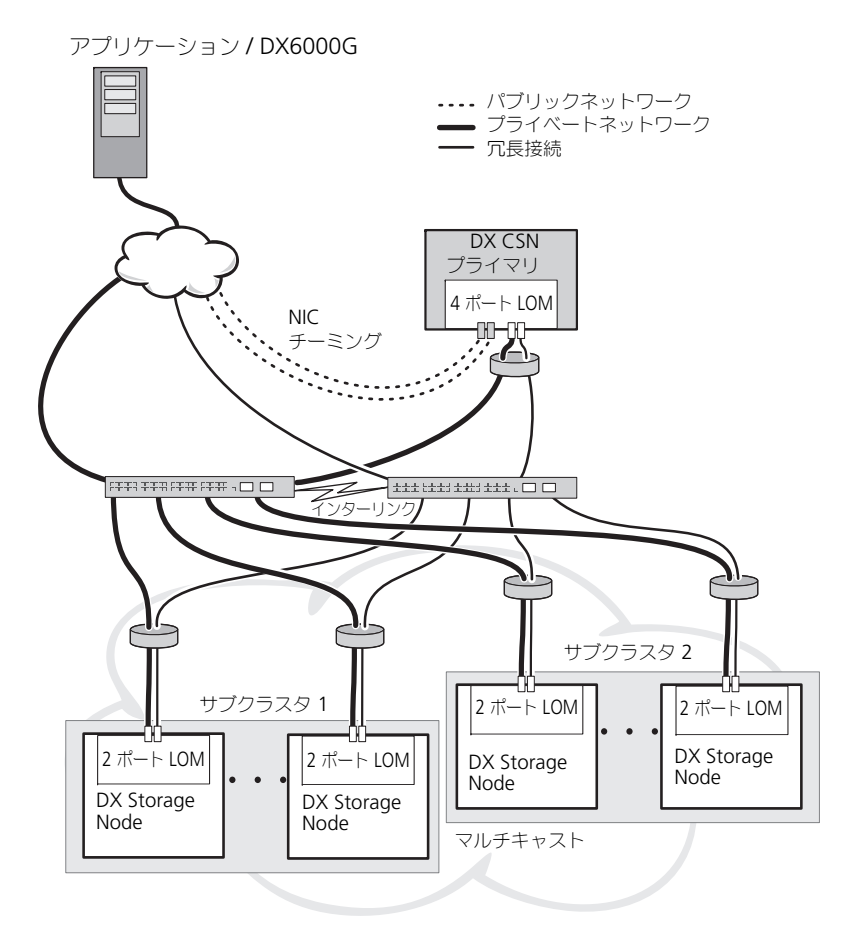

#### リモートクラスタ構成

複数の DX Storage Cluster を展開する場合(例えば複数サイト、オフサイト バックアップなど)、DX Cluster Services Node は、DX Content Router ソフ トウェアを使用して DX Storage Cluster 間のデータを複製する機能を提供しま す。

DX Content Router は次の2 つのサービスを提供します。

- パブリッシャーサービス
- レプリケータサービス •

クラスタは、ひとつのクラスタのレプリケータサービスによって別のクラスタの パブリッシャーサービスへ接続されています。このリンクは一方向(オフサイト バックアップ用)または双方向(ミラー構成用)のいずれかにすることができま す。

各パブリッシャーは、特定の複製ルールー式を持つレプリケータを多数サポート できます。パブリッシャーが各レプリーケータへ同じデータオブジェクトのセッ トを提供することはありません。

冗長性のため、クラスタ内に 2 つ以上の DX Cluster Services Node が存在する 場合がありますが、パブリッシャーとしてアクティブな DX Cluster Services Node は常にひとつだけです。

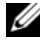

✓ メモ:クラスタごとに複数のパブリッシャーを置くこともできますが、アクティブ なサブスクライバにできるのはアクティブな(またはプライマリの)Cluster Services Node だけです。

クラスタは、必要なトラフィックボリュームに対応できるリンクタイプのいずれ によっても接続可能です。このリンクは、クラスタ間で読み取りクラスタデータ が行き来しないようにセキュアにする必要があります。 図 2-4 を参照してくださ 610

クラスタデータは 2 つの DX Cluster Services Node 間で直接やりとりされま す。リモートクラスタでのストレージノード間における直接通信は推奨されませ hi

複数クラスタ構成の詳細に関しては、support.dell.com/manualsの 『Content Router Setup and Configuration Guide』(Content Router セッ トアップおよび設定ガイド)を参照してください。

#### 図 2-4. 複数クラスタ構成

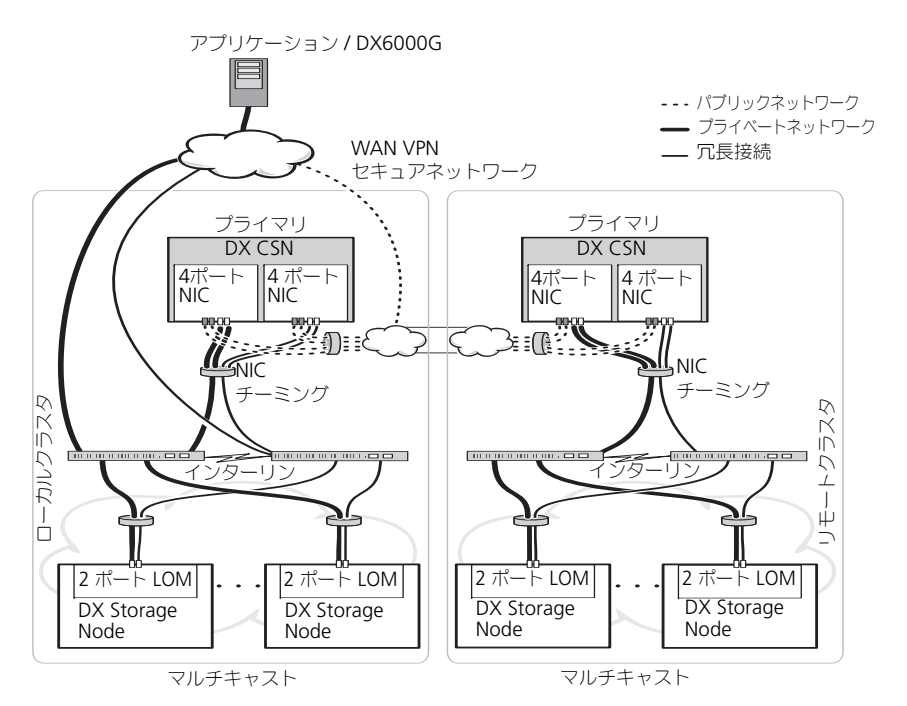

#### DX Cluster File Server の設定

DX Cluster File Server (CFS)の展開時には、プライベートネットワーク上およびパブリックネットワーク上における CFS から DX Storage Cluster への直接アクセスが可能である必要があります。CFS サーバーと DX Storage Cluster Nodes 間の接続速度は、ギガビットイーサネット以上をお勧めします。

CFS には 6 つのイーサネットポートがあります。サーバー 1 台構成の場合、パブ リックネットワークに 2 つ、DX Storage Cluster に 4 つのイーサネットポート を設定する必要があります。フェイルオーバー構成では、iSCSI トラフィック専用 に独立したネットワークを使用することをお勧めします。イーサネットポートは パブリックネットワークに 2 つ、iSCSI に 2 つ、DX Storage Cluster に 2 つ設 定することができます。使用場所の要件に応じて、これらのポートをモード 4 で 動作するリンクアグリゲーションコントロールプロトコル(LACP)、またはモー ド 6 で動作するアダプティブロードバランシング(ALB)に設定することができ ます。多くの環境で、スイッチの設定を必要としない ALB が選ばれています。お 使いの環境で多用されている、任意の構成を使用することができます。 クロック同期には、すべての CFS サーバーおよび DX Storage Cluster に共通し たネットワークタイムプロトコル (NTP) タイムソースが必要です。Active Directory を使用している場合、Active Directory ベースの資格情報の処理に使 用されているドメインコントローラと NTP タイムソースを同じにする必要があり ます。

# DX Object Storage Platform へのアプリケー ションアクセス

#### ローカルクラスタとの直接通信

アプリケーションは常時 DX Storage Node と通信可能です。DX Object Storage ソフトウェアは、アドレス指定されたノードが要求の処理に適さない場 合でも、アプリケーションを適切なノードに自動的にリダイレクトします。 Cluster Services Node とクラスタノードの両方が応答しない場合、リモート Cluster Storage Node またはリモート Cluster Services Node に直接アドレス 指定することで、リモートクラスタと通信することができます。多くの構成には、 DX Storage Node にマップする DNS を通じて単一の名前を作成することをお 勧めします。単一の名前では、ひとつのドメイン名を使って DX Storage Node と通信することを可能にします。DNS はストレージノードを介して、アドレス指 定を自動的に回転させます。詳細については、**support.dell.com/manuals** の『DX Object Storage Application Guide』(DX Object Storage アプリ ケーションガイド)を参照してください。

#### リモートクラスタとの直接通信

アプリケーションは、ローカルクラスタの災害リカバリ中、リモート DX Storage Cluster と通信することが可能です。アプリケーションをリモート DX Storage Cluster と通信させるには、リモートパブリックネットワークの DX Cluster Services Node のアドレスを指定する必要があります。ローカルクラス タ上の DX Cluster Services Node のプロキシサーバーがアプリケーションから の HTTP 要求を受け取り、それらを DX Storage Cluster 内の DX Storage Node に転送します。DX Storage Node は必要に応じて要求をリダイレクトし、 要求の送信者に応答を返信します。

#### クラスタファイルサーバ経由によるクラスタとの通信

DX Object Storage Platform との HTTP 統合をサポートしないアプリケーションは、DX Storage Cluster File Server (CFS) を経由して DX Storage と通信 することができます。CFS は、CIFS および NFS プロトコルを使用して Windows および Linix クライアントのネットワークファイルシステムをサポートするために、DX プラットフォームアーカイブのフロントエンドでの有効化を 拡張する、DX プラットフォームエコシステム内のオプションノードです。

# DX Object Storage Platform の セットアップ

# 初期クラスタまたは冗長クラスタサービスノー ドのインストール

Dell DX Object Storage Platform には、少なくとも 1 つの DX Cluster Services Node および 2 つの DX Storage Node が含まれています。初期クラ スタ、または追加の Cluster Services Node のインストールには、Dell による導 入サービスが必要です。

ハードウェアのセットアップの詳細については、次の各ガイドを参照してください。

- support.dell.com/manuals にある Dell DX6a00 システムの『はじめに』
- support.dell.com/manuals にある Dell DX6axy システムの『はじ めに』

# DX Object Storage Platform の設定

Dell DX Object Storage Platform には DX Cluster 用の一元管理インタフェー スを有効にする Cluster Services Node が含まれています。システム操作には、 デフォルトの設定が定義および推奨されています。ただし、次のように、スト レージプラットフォームの設定に使用可能な設定オプションも多数あります。

- DX Cluster Services コンソールの管理者およびオペレータパスワードのリ セット
- デフォルトのオブジェクトのレプリケーションパラメータ
- クラスタ名
- 管理コンソールおよびその他サービス用のポート番号
- IP パラメータ
- ログインオプション
- シンプルネットワーク管理プロトコル(SNMP)オプション
- 永続的なクラスタ構成の設定
- 設定ファイルの保存

これらのオプションの詳細に関しては、support.dell.com/manualsの [Cluster Services Node Installation and Configuration Guide] (Cluster Services Node インストールおよび設定ガイド)を参照してください。

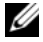

ダ メモ:通常の管理および設定には Cluster Services コンソール をご利用ください。 『DX Object Storage Advanced Administration Guide』(DX Object Storage 詳細 管理ガイド) および 『DX Object Storage Content Router Setup and Configuration Guide』(DX Object Storage Content Router セットアップおよび 設定ガイド)で説明されている高度な設定のための設定ファイルは経験のある管理 者のみが使用するようにしてください。高度な設定に関する専門的なコンサルティ ングサービスは、アカウントチームにお問い合わせください。

DX Content Router サービスは自動的に設定されません。 リモートクラスタヘ のレプリケーションを有効化するには、DX Cluster Service コンソールからパブ リッシャー、サブスクライバサービス、DX Content Router サービスを設定す る必要があります。DX Content Router サービスの設定に関する詳細は、 support.dell.com/manuals O Cluster Services Installation and Configuration Guide』(Cluster Services インストールおよび設定ガイド)を 参照してください。

参照文書の完全なリストは、45ページの「その他の参考資料」を参照してくださ 6)

# DX Content Router Rules Configurator

DX Content Router Rules Configurator (CRRC) は Java ベースのアプリ ケーションで、DX Content Router で実行されているパブリッシャーサービス によって使用されるルールの設定に役立ちます。このツールを使って、圧縮を有 効にするための rules.xml ファイルを生成することができます。CRRC では、 XML 特有の知識を必要とすることなく、XML ベースのルールを管理することが 可能になります。

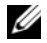

✓ メモ: 圧縮のために事前定義された(クラスタレベルの圧縮ではなく、Fast(高速) および Best (最良) チャネル) Storage Compression Node から rules.xml サ ンプルを手動でコピーできます。CRRC を使用せずに、手動で DX Content Router を設定するための詳細は、support.dell.com/manuals で『DX Storage Compression Software Administrator's Guide (DX Storage Compression Software 管理者ガイド)の「Configuring DX Content Router」(DX Content Router の設定)を参照してください。

#### Dell DX Content Router Rules Configurator の使い方

CRRC は DX Storage クラスタにある DX Cluster Services Node (CSN) で動 作します。これは、/etc/caringo/contentrouter/rules.xml にある rules.xml ファイルを設定します。ルールセットについての詳細は、 support.dell.com で 『Content Router Setup and Configuration Guide』 (Contente Router セットアップおよび設定ガイド)を参照してください。

CRRC を使用して DX Content Router ルールを設定するには、次の手順を実行 します。

1 インストールパス(/opt/dell/crrc)で次のコマンドを実行して CRRC を 起動します。

./run crrc.sh

Home(ホーム)画面が表示されます。

**2 Home**(ホーム) 画面で、Content Router で使用するルールのタイプを 選択します。

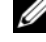

💋 メモ:デフォルトで、Fast(高速)ルールセットが Content Router で使用 されます。

ダメモ: CRRC を使ってクラスタレベル圧縮を設定した後、Compressor Node を設定します。詳細については、support.dell.com/manuals で『DX Storage Compression Software Administrator's Guide』(DX Storage Compression Software 管理者ガイド)の「Appendix A.3」(付録 A.3)を参 照してください。

**3 Pre-defined rule sets**(事前定義されたルールセット)リストから選択、 **Custom rule set**(カスタムルールセット)を作成、または Modify current rule set(現在のルールヤットの変更)を行って、Next(次へ) をクリックします。

Editor (エディタ) 画面が表示されます。Editor (エディタ) 画面では、 Main (メイン) タブ、および XML タブを表示できます。 Main (メイ ン)タブでは、次の作業が可能です。

- グループの追加
- チャネルの追加
- フィルタの追加 •
- 削除
- OR 条件の設定
- リセット
- 既存のフィルタノードの変更

✓ メモ: Modify current rule set (現在のルールセットの変更)を選択した 場合は、手順4に進みます。

4 既存の Filter (フィルタ) ノードを変更するには、関連するフィルタノー ドを選択します。

Filter editor frame (フィルタのエディタフレーム) に選択したフィル タノードの詳細が表示されます。

- 5 Filter a stream by header or lifepoint? (ヘッダまたはライフポイントのどちらでストリームをフィルタしますか?)で、header (ヘッダ)を選択してストリームをヘッダでフィルタ、または lifepoint (ライフポイント)を選択してライフポイントでフィルタします。
- 6 Select a filtering criterion (フィルタ基準の選択) で、次を選択しま す。
  - Filter if header or lifepoint exists (ヘッダまたはライフポイン トが存在する場合にフィルタ)
  - Filter if header or lifepoint does not exist (ヘッダまたはラ イフポイントが存在しない場合にフィルタ)
  - Filter if header or lifepoint meets a criterion (ヘッダまたは ライフポイントが基準を満たす場合にフィルタ)
- 7 Select a type of header or lifepoint (ヘッダまたはライフポイントのタイプの選択)で、ヘッダおよびライフポイントそれぞれに適切なオプションを選択するか、Custom...(カスタム...)を選択し、Enter custom value (カスタム値の入力)フィールドで関連する値を入力します。
- 8 手順6で Filter if header or lifepoint meets a criterion (ヘッダ またはライフポイントが基準を満たす場合にフィルタ)を選択した場合、 Add Filtering criterion (フィルタリング基準の追加)の Insert Criterion (基準の挿入)ボタンがアクティブになります。
- 9 条件を含むブール演算式を書き込むことができます。入力した基準を生成す るには、Insert criterion(基準の挿入)をクリックします。

Add a Criterion (基準の追加) ダイアログボックスが表示されます。これは、次のフィルタタイプに基づいた基準の追加を可能にします。

- Filter based on date and duration of header or lifepoint (ヘッダまたはライフポイントの日付および期間に基づいてフィルタ)
- Filter based on value of header or lifepoint (ヘッダまたは ライフポイントの値に基づいてフィルタ)
- Filter if header or lifepoint contains a string (ヘッダまたは ライフポイントに文字列が含まれる場合にフィルタ)
- Filter if header or lifepoint matches a string (ヘッダまたは ライフポイントに文字列が一致する場合にフィルタ)
- 10 選択した基準を追加するには、Add(追加)をクリックします。 または

選択した基準の反転ロジックを追加するには、Add inverted (反転の追加)をクリックします。

例えば、01/01/2000 12:00:00 の日付よりも古いストリームをフィルタ するように選択して Add Inverted (反転の追加)をクリックすると、基 準は「not」で始まる not olderThan (よりも古くない)(「Sat Jan 01 00:00:00 EST 2000」)として追加されます。

- 11 フィルタのエディタフレームで **Apply**(適用)をクリックして、選択した フィルタノードにプロパティを適用します。
- 12 Editor (エディタ) 画面で Save (保存) をクリックします。
  - ✓ メモ:選択したルールセットを保存するとき、CRRCは現在のrules.xmlの バックアップファイルを /etc/caringo/contentrouter/に作成します。バック アップファイルは rules プレフィックスと、MMddyyyy\_HHmmss(ここでは dd= 日、MM= 月、yyyy= 年、HH= 時、mm= 分、ss= 秒)フォーマットの現在 の日時を使用して命名されます(例:rules\_10082011\_123356.xml)。
  - ✓ メモ: Home (ホーム) 画面で Modify current rule set (現在のルールセットの変更)を選択した場合、Validate (検証)ボタンが表示されます。 Validation report (検証レポート)を表示するには、Validate (検証)をクリックします。検証レポートは、rules.xml ファイル内のルールセットでのエラーまたは警告のレポートを生成します。検証レポートをテキストファイルとして保存するには、Save as text (テキストとして保存)をクリックします。

#### Dell DX Content Router Rules Configurator(CRRC)のトラブルシュー ティング

CRRC アプリケーションに問題が発生した場合、次を確認してください。

- rpm が正しくインストールされていることを確認します。# rpm -g a|grep crrc コマンドを実行して、パッケージ名の現行バージョンを判定し てください。パッケージの現行バージョンは 1.0.0. である必要があります。
- echo \$JAVA\_HOME コマンドを実行して、JAVA\_HOME 環境の変数が正しい パスに設定されていることを確認します。パスは正しい JRE または JDK イ ンストールディレクトリ(例:/opt/dell/crrc/jre1.6.0\_25)に設定され ている必要があります。ナビゲーションパスの終りにフォワードスラッシュ を使用しないでください。
- ユーザーが Linux システムからログアウトすると、JAVA\_HOME がリセット されます。ログオン後、JAVA\_HOME が正しい JRE または JDK インストー ルディレクトリ(例:/opt/dell/crrc/jre1.6.0\_25)に設定されているこ とを確認します。
- CRRC アプリケーションが起動しない場合は、次を確認します。
  - war-rules.dtd が /etc/caringo/contentrouter に存在する。
  - rules.xml ファイルの内容が正しくフォーマットされている(例えば、 欠落しているタグがない)。
- /etc/init.d/cr-publisher restart コマンドを実行して Content Router Publisher Service を再起動します。

問題が解決しない場合は、デルにお問い合わせください。

# DX Storage Node の追加

DX Storage Node をセットアップする前に、Dell DX6axyS システムに同梱の 『はじめに』をご用意ください。DX プラットフォームハードウェアを開梱して セットアップします。

DX Storage Node ハードウェアをセットアップするには、次を実行します。

- 1 DX6axyS システムのラックへの取り付けとケーブル接続。
- 2 DX6<u>axy</u>S への電源投入。
- 3 DX Cluster Services コンソールの容量の有効化。

✓ メモ: DX Storage Node は DX Cluster Services Node からネットワークブートす るように事前に設定されています。システムをオンにする前に、ネットワークポー トがプライベートネットワークに接続されている必要があります。

#### ラックへのシステムの取り付け

DX6<u>axy</u>S システムにレールキットが含まれている場合は、レールキットに同梱の『Rack Installation Instructions』(ラック取り付け手順)を取り出します。 説明に従ってレールをラックユニットに取り付け、DL6<u>axy</u>S システムをラックに 取り付けます。

#### アプライアンスの配線

システムに同梱の『Dell DX6axyS Getting Started Guide』(DLL DX6axyS は じめに)を取り出し、説明に従って DX6<u>axy</u>S システムに電源ケーブルとネット ワークケーブルを接続します。他のストレージノードと同じ IP サブネットにある クラスタのプライベートネットワークにネットワークポートを接続します。DX Storage Node は DX Cluster Services Node からネットワークブートするよう に事前設定されており、NIC ポートは適応負荷分散(balanced-alb) モードで事 前設定されています。

#### DX Storage Node をオンにする

ストレージノードにケーブルを接続した後、オンにし、ネットワークブートが正常に行われたことを確認します。

メモ:ネットワークブートが正常でなかった場合、ケーブルがプライベートネット ワークに正しく接続されていることを確認します。

#### DX Cluster Services コンソールの容量の有効化

DX Storage Cluster の容量はライセンス化されています。クラスタ容量を拡張 するには、容量ライセンスを購入する必要があります。容量ライセンスを購入す ると、アクティベーションコードが記載された容量ライセンスカードが送付され ます。DX Cluster Services コンソールにアクティベーションコードを入力して、 追加のクラスタ容量を有効化します。

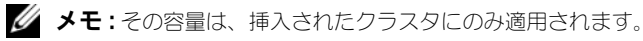

追加のクラスタ容量をアクティブ化するには、『Cluster Services Node Installation and Configuration Guide』(Cluster Services Node インストー ルおよび設定ガイド)の指示に従ってください。

#### DX Storage Node へのネットワークアダプタの追加

DX Storage Node にネットワークアダプタを追加して、ストレージノードへの ネットワーク帯域幅を拡張することができます。ネットワークアダプタを追加す るには次の手順を実行します。

- 1 DX Storage Node をオフにします。
- 2 Dell DX6<u>axy</u>S システムの『ハードウェアオーナーズマニュアル』にある手順に従ってネットワークアダプタを追加します。
- 3 イーサネットポートをプライベートネットワークに接続します。 図 3-5 を参照してください。
- 4 DX Storage Node をオンにします。

結合されているすべてのネットワークポートと DX Storage Node が自動的に設定されます。

#### DX Cluster Services Node へのネットワークアダプタの追加

DX Cluster Services Node にネットワークアダプタを追加して、プライベート およびパブリックネットワークのネットワーク帯域幅を拡張することができます。

✓ メモ: プライマリ Cluster Services Node がオフラインになると、リモートクラス タへのアクセスが中断されます。セカンダリ Cluster Services Node はセカンダリ に戻すことができないので、プライマリに昇格させないでください。オリジナルの プライマリ Cluster Services Node をセカンダリ Cluster Services Node に降格する には、オリジナルのプライマリ Cluster Services Node を再イメージングする必要 があります。

ネットワークアダプタを追加するには次の手順を実行します。

- 1 DX Cluster Services Node をオフにします。
- 2 Dell DX6<u>a</u>00 システムの『ハードウェアオーナーズマニュアル』にある手順に従ってネットワークアダプタを追加します。
- 3 外部および内部ネットワークそれぞれのイーサネットケーブルを接続しま す。図 3-5 を参照してください。
- **4** DX Cluster Services Node をオンにします。
- 5 外部ネットワークインタフェースの IP アドレスを DX Cluster Services Administration コンソールの Content Services Configuration ページにある新しい有効 IP アドレスに変更します。

追加ネットワークアダプタのイーサネットポートの前半分は自動的に外部 ネットワークの既存ネットワークポートに結合され、後の半分は内部プライ ベートネットワークの既存ネットワークポートに自動的に結合されます。

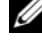

メモ:外部ネットワークインタフェース IP アドレスは元の値に戻すことが可能で す。外部ネットワーク IP アドレスの変更は、追加のネットワークポートを検出し、 結合します。

#### 図 3-5. 外部および内部ネットワークへのイーサネットケーブル接続

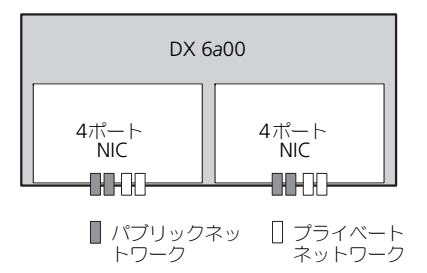

#### Cluster File Server Nodes の追加

DX CFS ノードのインストールには、デルの展開サービスをご利用いただく必要 があります。

ハードウェアのセットアップに関する情報は、support.dell.com/manuals にある、お使いのシステムに対応した『ハードウェアオーナーズマニュアル』を 参照してください。

# Dell DX Object Storage Platform ソフトウェアのアップデート

Dell DX Object Storage Platform ソフトウェアのアップデートは、問題の修 正、パフォーマンスの向上、新機能の紹介、および新たなハードウェアをサポー トするために、定期的に提供されます。クラスタが最適に実行されることを確実 にするため、アップデートのダウンロードをお勧めします。サポートされる最低 のソフトウェアバージョンを確認するには、**support.dell.com/manuals** で 『Dell DX Object Storage Platform Interoperability Guide』(Dell DX Object Storage Platform 互換性ガイド)を参照してください。

DX Cluster Services Node アップデートには次が含まれます。

- システム BIOS
- システムファームウェア
- システムデバイスドライバ
- オペレーティングシステム
- DX Cluster Services Node ソフトウェア
- DX Storage Node ソフトウェア

DX Storage Node アップデートには次が含まれます。

- システム BIOS
- システムファームウェア

DX Cluster File Server (CFS) のアップデートでは、次の各項目をアップデート できます。

- システム BIOS
- システムファームウェア
- システムデバイスドライバ
- オペレーティングシステム
- DX Cluster File Server ソフトウェア

<sup>✓</sup> メモ: DX Storage Node オペレーティングシステムおよび関連ドライバは、DX Cluster Service Node でホストされるストレージノードソフトウェアイメージの一 部です。クラスタ全体でストレージノードソフトウェアをアップデートするには、 30 ページの「DX Storage Node ソフトウェアのアップデート」を参照してください。

# ソフトウェアバージョン互換性の確認

クラスタにインストールされているソフトウェアおよびハードウェアのコンポー ネントのバージョンは、DX Cluster Services Node にインストールされている Dell DX Compatibility Manager でチェックします。Compatibility Manager は、お使いのクラスタ内の現在の BIOS、ファームウェア、ドライバ、 およびソフトウェアのバージョン情報を収集します。Compatibility Manager は、これらのバージョンを、あらかじめ設定されている DX Storage Platform コンポーネントのリリース済みバージョンのプロファイルと照合して、潜在する 競合を特定し、テキストファイルにステータスを書き込みます。クラスタ内の ハードウェアまたはソフトウェアに変更を行った後は、ファイルをチェックする ことをお勧めします。

#### DX Object Storage Platform Compatibility Manager の使い方

✓ メモ: プライマリ Cluster Services Node はストレージノードの構成をチェックします。セカンダリ Cluster Services Node は、それ自身のバージョンのみをチェックします。

クラスタ内の各ソフトウェアおよびハードウェアコンポーネントは、表 4-2 で説 明されているように、ステータスレベルを表示します。

| ステータスレベル      | 説明                                  |
|---------------|-------------------------------------|
| ОК            | コンポーネントには互換性があります                   |
| Warning(警告)   | コンポーネントのアップグレードまたはダウングレー<br>ドを推奨します |
| Critical (重大) | コンポーネントのアップグレードまたはダウングレー<br>ドが必要です  |
| Error (エラー)   | ステータスの確認中に内部エラーが発生しました              |
| Disabled(無効)  | Compatibility Manager が無効です         |

#### 表 4-2. ステータスレベル

クラスタの互換性を検証するには次の手順を実行してください。

- プライマリ Cluster Services Node の /opt/dell/dellACM/CMREPORT.TXT ファイルを開きます。
- 2 Cluster Services Node および個々の Storage Node のステータス情報を 確認します。
- コンポーネントのステータスに関する詳細情報は、次のコマンドを実行します。

#/opt/dell/dellACM/dellacmscr.sh -report -host=<host
name>

<host name> は Cluster Services Node または Storage Node の名前で、 CMREPORT.txt ファイルから取得できます。

Cluster Services Node および Storage Node ソフトウェアのアップデートに関 する詳細は、30 ページの「DX Cluster Services Node ソフトウェアのアップ デート」および 30 ページの「DX Storage Node ソフトウェアのアップデート」 を参照してください。

#### Compatibility Manager のトラブルシューティング

Compatibility Manager で問題が発生した場合は、最新バージョンがインストールされているかどうかを確認してください。Compatibility Manager は support.dell.com からダウンロードできます。次のコマンドを実行して現在のバージョンを確認します。

• パッケージ名 — #rpm -q -a|grep dellacm

パッケージ詳細 — #rpm -q -i <package name>
 問題が解決しない場合は、デルにお問い合わせください。

# DX Cluster Services Node ソフトウェアのアッ プデート

オペレーティングシステム、BIOS、ファームウェア、デバイスドライバ、および アプリケーションソフトウェアのアップデートは

support.dell.com/downloads でご利用いただけます。

ダモ:システムソフトウェアのアップデートを検索する前に、Driver and Downloads(ドライバおよびダウンロード)ページでサービスタグ、またはシス テムモデルを入力するようにしてください。

システム BIOS、ファームウェア、オペレーティングシステム、およびデバイスド ライバのアップデートには次を使用します。

- Dell Unified Server Configurator-LifeCycle Controller Enabled (USC-LCE) — USC-LCE は、UEFI ファームウェアと共に iDRAC6 Express および / または Enterprise を使用して、ハードウェアにアクセスし、管理 します(コンポーネントおよびサブシステム管理を含む)。これは、プラッ トフォームアップデート、ハードウェア構成、オペレーティングシステム展 開、およびハードウェア診断をプリオペレーティングシステム環境で提供し ます。詳細については、support.dell.com/manuals にある『Dell LifeCycle Controller User's Guide』(Dell LifeCycle Controller ユー ザーズガイド)を参照してください。
- Dell Management Console (DMC) DMC は、強化された検出、イン ベントリ、監視、および報告機能を持つ次世代の一対多システム管理アプリ ケーションで、ネットワーク環境の管理ステーションにインストールされた ウェブベースのグラフィカルユーザインタフェース(GUI)です。詳細につ いては、support.dell.com/manuals にある『Dell Management Console User's Guide』(Dell Management Console ユーザーズガイ ド)を参照してください。

# DX Storage Node ソフトウェアのアップデート

システム BIOS およびファームウェアのアップデートには次を使用します。

- USC-LCE この方法には最低 5 GB の容量を有する USB ストレージデバイスが必要です。
- DMC この方法には内部プライベートネットワーク上に DMC サーバーが 存在する必要があります。

ストレージノードソフトウェアアップデートは DX Cluster Service Node にインストールされています。DX Storage Node は、クラスタサービスノードに格納されているイメージから起動されたネットワークです。

ストレージクラスタで使用されるソフトウェアのアップデートには次の手順を実行します。

 次のコマンドを使用して新しい rpm をインストールします。 rpm -ivh [new version]

DX Cluster Service Node にストレージノードソフトウェアが正常にイン ストールされると、新しい DX Storage Node ソフトウェアバージョンが Cluster Service Node コンソールに表示されます。

- 2 DX Storage Node ソフトウェアバージョンを表示するには、 Cluster Services→ Netboot Management (ネットブート管理) と クリックしてください。
- 3 ネットプート管理 ページから、新しくインストールされたストレージノー ドソフトウェアを選択し、DX Storage Cluster を再起動して新しいソフト ウェアバージョンを適用します。

✓ メモ:双方向データの可用性が懸念される場合は、クラスタノードをひとつずつ再 起動する必要があります。クラスタの拡散を防ぐため、起動プロセス中は DX Object Storage コンソールからのボリュームリカバリ、または SNMP を中断して ください。

#### システムソフトウェアアップデート通知の受信

Dell テクニカルアップデート登録により、重要な製品警告、システムのファイル、ドライバ、およびユーティリティのアップデートを受け取ることができます。 これらの通知に登録するには次の手順を実行してください。

- 1 support.dell.com/support/downloads にアクセスします。
- Driver and Downloads (ドライバおよびダウンロード) セクションに ある Technical Subscriptions (テクニカル登録) リンクをクリックし ます。

#### OpenManage Server Administrator のアップデート

**OpenManage Server Administrator** 用のアップデートをダウンロードするに は次の手順を実行します。

- 1 support.dell.com/support/downloads にアクセスします。
- Systems Management (システム管理) カテゴリから
   OpenManage Server Administrator Managed Node を選択します。
- 3 ダウンロードページに表示されるインストール手順に従います。

# DX Cluster File Server ソフトウェアのアップ デート

システムのオペレーティングシステム、BIOS、ファームウェア、デバイスドライ バ、およびアプリケーションソフトウェアのアップデートは support.dell.com/downloads でご利用いただけます。

メモ:システムソフトウェアのアップデートを検索する前に、Driver and Downloads(ドライバおよびダウンロード)ページでサービスタグ、またはシステムモデルの詳細を入力するようにしてください。

システム BIOS、ファームウェア、オペレーティングシステム、およびデバイスド ライバのアップデートには次を使用します。

- Dell Unified Server Configurator LifeCycle Controller Enabled (USC-LCE)-USC-LCE は、UEFI ファームウェアと共に iDRAC6 Express お よび / または Enterprise を使用してハードウェアにアクセスし、管理しま す (コンポーネントおよびサブシステム管理を含む)。これは、プラット フォームアップデート、ハードウェア構成、オペレーティングシステム展 開、およびハードウェア診断をプリオペレーティングシステム環境で提供し ます。詳細については、support.dell.com/manuals にある『Dell LifeCycle Controller User's Guide』(Dell LifeCycle Controller ユー ザーズガイド)を参照してください。
- Dell Management Console (DMC) DMC は、強化された検出、イン ベントリ、監視、および報告機能を持つ次世代の一対多システム管理アプリ ケーションで、ネットワーク環境の管理ステーションにインストールされ た、ウェブベースのグラフィカルユーザインタフェース(GUI)です。詳細 については、support.dell.com/manuals にある『Dell Management Console User's Guide』(Dell Management Console ユーザーズガイド)を参照してください。

# 災害復旧

あらゆるハードウェアまたはソフトウェア障害から Dell DX Cluster Services Node を回復することができます。

**メモ:**DX Cluster File Server の回復に関するサポートが必要な場合は、デルサポートにお問い合せください。

障害のタイプに応じて、次を実行する必要があります。

- サーバーディスクの回復
- オペレーティングシステムの再インストール
- Cluster Services Node ソフトウェアの再インストール
- DX Cluster File Server ソフトウェアの再インストール
- Dell OpenManage システム管理アプリケーションの再インストール

# 回復ソリューションマップ

次のガイドラインを念頭においてください。

- オペレーティングシステムを再インストールする場合は、システムのすべてのアプリケーションを再インストールする必要があります。
- オペレーティングシステムがインストールされているディスクグループに回 復不能なエラーが発生した場合は、オペレーティングシステムとすべてのア プリケーションの再インストールが必要になります。
- ディスク関連以外のハードウェア障害に関しては、 support.dell.com/manuals で、該当するシステムの『ハードウェア オーナーズマニュアル』を参照してください。

#### 表 5-1. CSN システムリカバリマップ

|                                             | 影響を受ける可能性のあるシステム<br>コンポーネント |              |                                 |                                     |                          |                                |
|---------------------------------------------|-----------------------------|--------------|---------------------------------|-------------------------------------|--------------------------|--------------------------------|
|                                             | ハード<br>ウェア                  |              | ソフト                             | ウェア                                 | _                        |                                |
| エラーの種類                                      | サーバーディスクグループ                | オペレーティングシステム | Cluster Services<br>Node ソフトウェア | OpenManage Server<br>Administration | DX Compatibility Manager | 回復方法<br>以下の説明に従って<br>問題を解決します。 |
| サーバー <b>RAID</b> グ<br>ループの不具合<br>(ディスクの不具合) | х                           | Х            | Х                               | Х                                   | Х                        | 1、2、3、4、5                      |
| オペレーティングシ<br>ステム                            |                             | X            | Х                               | Х                                   | X                        | 2、3、4、5                        |
| Cluster Services<br>Node                    |                             |              | X                               |                                     |                          | 3                              |
| Open Manage<br>Server<br>Administrator      |                             |              |                                 | X                                   |                          | 4                              |
| DX Compatibility<br>Manager                 |                             |              |                                 |                                     | X                        | 5                              |

1-35ページの「ディスク障害からの回復」

2-36ページの「オペレーティングシステムの再インストール」

3—39 ページの「DX Cluster Services Node ソフトウェアの 再インストール」

4-42 ページの「Dell OpenManage Server Administrator のインストール」

5—41 ページの「Dell DX Compatibility Manager のインストール」

# ディスク障害からの回復

✓ メモ: DX Cluster Services Node システムの内蔵ディスクストレージは RAID 5 として事前設定されています。

#### 単一ディスク障害

CSNは、1つのディスクに障害が発生した場合でもシステムの動作を中断しないよう、RAID5として構成されています。単一ディスク障害が発生した時は、故障したハードディスクドライブを交換します。詳細については、

support.dell.com/manuals で、該当するシステムの『ハードウェアオー ナーズマニュアル』を参照してください。ハードディスクドライブが交換された 後、そのディスクは RAID コントローラによって自動的に割り当てられ、ディス クグループへ再構築されます。ディスクグループの再構築後、RAID ディスクグ ループは通常どおりの動作を続行します。

# 注意:ディスクグループのリビルドが完了する前に、2つ目のドライブエラーが発生すると、データロスが起こります。

#### ディスク2台の障害

システムでディスク2台に障害が発生すると、RAID5グループを再構成し、オペレーティングシステムを再インストールする必要があります。オペレーティングシステムの障害から回復するには、表5-1の手順に従います。

# ディスクエラーの検出と監視

システム内の RAID グループ の保護を最適化するには、ハードディスクドライブ 障害をただちに検知することが重要です。障害の発生したディスクをできるだけ 早く交換すれば、計画外のダウンタイムや重要なデータが失われるリスクを軽減 できます。不具合のあるディスクは、同等容量の新しいディスクと交換するよう にしてください。容量の大きいドライブを使用すると、RAID 5 構成では一部の 使用可能なディスク領域が失われます。

次の方法で、ディスクの状態を監視できます。

- ハードディスクドライブ LED インジケータ ドライブのアクティビティを監視し、障害を報告します。詳細に関しては、support.dell.com/manualsで、システムの『ハードウェアオーナーズマニュアル』を参照してください。
- Dell OpenManage Server Administrator 内蔵ディスクの状態を監視 します。
- Dell Management Console Dell システムのステータスを一元管理します。DMC のインストールおよび使用に関する情報は、 support.dell.com/manuals の『Dell Management Console User's Guide』(Dell Management Console ユーザーズガイド)を参照してください。

# オペレーティングシステムの再インストール

オペレーティングシステムは DX Cluster Services Node に事前にインストール されています。システムの RAID グループで複数のディスク障害が発生した後は、 オペレーティングシステムを再インストールします。

- 1 故障したハードディスクライブを交換します。
- 2 DX Cluster Services Node のハードディスクドライブ全体で RAID 5 ディ スクグループを作成します。
- 3 OS を再インストールします。ハードディスクドライブの交換に関する詳細 は、35 ページの「ディスク障害からの回復」を参照してください。

# RAID の設定と管理

BIOS 設定ユーティリティ(<Ctrl><R>)は PERC H700 カードに組み込まれて いるストレージ管理アプリケーションで、RAID ディスクグループや仮想ディス クの設定と維持を行います。BIOS 設定ユーティリティはオペレーティングシステ ムに依存せず、システム起動中に利用できます。BIOS 設定ユーティリティおよび 仮想ディスク管理の詳細に関しては、support.dell.com/manuals の『Dell PowerEdge RAID Controller (PERC) H700 and H800 User's Guide』(Dell PowerEdge RAID Controller (PERC) H700 および H800 ユーザーズガイド) を参照してください。

6 台の内蔵ドライブ全体で 単一の RAID 5 グループを作成します。RAID グループの作成時、2 つの仮想ディスクを設定します。

- 仮想ディスク0を75GBに設定
- 仮想ディスク1を残りの容量サイズに設定

# オペレーティングシステムの回復

オペレーティングシステムを回復するには、システムの Unified Server Configurator - Lifecycle Controller Enabled (USC-LCE) ユーティリティを 使用します。具体的な手順は、support.dell.com/manuals で『Dell Unified Server Configurator - LifeCycle Enabler User Guide』(Dell Unified Server Configurator - LifeCycle Enabler ユーザーガイド)の 「Deploying the Operating System using the OS Deployment Wizard」 (オペレーティングシステム展開ウィザードを使用したオペレーティングシステム の展開)を参照してください。

注意:既存のディスクドライブにオペレーティングシステムを再インストールする と、インストールされているすべてのアプリケーションとデータがすべて削除され ます。

メモ:RAID グループに障害が発生しておらず、オペレーティングシステムを再インストールするという場合は、36ページの「RAID の設定と管理」を省略します。

システムに同梱のオペレーティングシステムメディアを取り出し、USC-LCEからオペレーティングシステム展開オプションに進みます。画面の指示に従って、オペレーティングシステムをインストールします。

- インストール番号を入力するプロンプトが表示された場合、Skip Entering Installation Number(インストール番号の入力を省略)オ プションを選択します。インストール番号は後の段階でも入力できます。
- DX Cluster Services Node ソフトウェアおよび DX Cluster File Server ソフトウェアのインストール処理には、パッケージの依存関係をアップデー トするための YUM リポジトリが必要です。依存関係アップデート処理中 は、時間節約のためにインストール番号の入力は省略します。
- 依存関係アップデート処理中に時間を節約するには、Red Hat ネットワークへ接続するプロンプトが表示されたら Do Not Connect(接続しない)を選択します。Red Hat ネットワークには DX Cluster Services Node ソフトウェアのインストールが完了したときに接続できます。
- CSN に必要なオペレーティングシステムパーティションの設定方法は、 37 ページの「オペレーティングシステム回復中のパーティションの設定」 を参照してください。

# オペレーティングシステム回復中のパーティ ションの設定

必要なパーティションを設定するには次の手順を実行します。

- Linux Partition Configuration (Linux パーティション設定) 画面 で、Review and Modify Partitioning Layout (パーティションレ イアウトの確認と変更) オプションを選択します。
- 2 Next (次へ)をクリックします。
- 3 New (新規)をクリックします。
- Allowable Drives (許容ドライブ) フィールドで、sdb ボリュームの選 択を外します。
- 5 sda 内に 10 GB の ファイルシステムタイプ物理ボリューム(LVM)の 復元パーティションを作成し、**OK** をクリックします。
- 6 **Device**(デバイス)リストから<u>/dev/sdb1</u>を選択し、**Edit**(編集)をク リックします。
- 7 Format partition (パーティションのフォーマット)を <u>ext3</u> として選択 します。
- 8 Mount Point (マウントポイント) フィールドで、/u01 と入力し、OK をクリックします。
   <u>/u01</u> マウントポイントは、sdb の全容量を占有します。
- 9 Next (次へ)をクリックします。

/u01 マウントパスはオペレーティングシステムのインストール後でも設定可能です。

オペレーティングシステムのインストール後にマウントパスを設定するには次の 手順を実行します。

- 1 フォーマットするディスクを識別します。フォーマットするディスクを識別 するには、次のコマンドを実行します。 fdisk -1 | grep '^Disk'
- <u>parted</u>を使用して /dev/sdb ブロックデバイスにパーティションを作成します。

parted /dev/sdb

3 ブロックデバイスに gpt ラベルを作成します。

(parted) mklabel

Yes/No: Yes

New disk label type?[gpt]?gpt

4 /dev/sdbにある空き容量すべてを使用するパーティションを作成します。
 (parted) mkpart primary ext3 0 -1

パーティションが作成されたら、次のコマンドを使用して終了します。 (parted) quit

- 5 フォーマットされたパーティションテーブルにファイルシステムを作成します。たとえば、次のコマンドを入力します。 mkfs.ext3 -m1 /dev/sdb1
- ルートディレクトリに /u01 ディレクトリを作成し、ファイルシステムを /u01 ディレクトリにマウントします。たとえば、次のコマンドを入力しま す。 mkdir /u01

mount /dev/sdb1 /u01

7 マウントパスを起動全体で持続させるには、マウントパスを /etc/fstab に 追加します。たとえば、次のコマンドを入力します。 vi /etc/fstab

表 5-2 では、マウントパス作成のために選択する必要のあるオプションをリ ストします。

表 5-2. マウントパス作成のオプション

| # デバイス名   | マウント<br>パス | fs タイプ | オプション      | dump-freq | pass-num |
|-----------|------------|--------|------------|-----------|----------|
| /dev/sdb1 | /u01       | ext3   | defaults { | 1         | 2        |

## DX Cluster Services Node ソフトウェアの 再インストール

#### ネットワークのセットアップと設定

DX Cluster Services Node ソフトウェアは外部ネットワークと専用内部ネット ワーク両方へのアクセスが必要です。内部プライベートネットワークは DX Storage Cluster トラフィックが不正アクセスから保護されること、および外部 ネットワークが PXE 起動サーバーとクラスタマルチキャストトラフィックの両方 から隔離されていることを確実にします。DX Cluster Services Node ソフト ウェアは、各 NIC インタフェースカードで検出されたイーサネットポートの前半 分を外部ネットワークに、後の半分を内部ネットワークに自動的に割り当てます。 ネットワークに割り当てられた NIC すべては、モード 6 または balance alb(適 応負荷分散)ボンディングを使用してボンディングインタフェースに結合されま す。例えば、4 つの LOM ポートと 1 つのクアッドポート NIC アダプタ を装備し たサーバーでは、LOM ポート 0 ~ 1 および NIC アダプタポート 0 ~ 1 は balance-alb ボンディングインターフェースの外部ネットワークに割り当てられ、 LOM ポート 2 ~ 3 および NIC アダプタポート 2 ~ 3 は balance-alb ボンディ ングインターフェースの内部ネットワークに割り当てられます。

メモ:ネットワークスイッチの設定は、DX Cluster Services Node ソフトウェアの スコープ外となります。スイッチは、正しい接続性とボンディングモードのサポートのため、システム管理者によって適切に設定される必要があります。管理者は設 定済み内部ネットワークポートを外部ネットワークに接続しないようにしてください。

# プライベートおよびパブリックネットワークへ の DX Cluster Services Node の接続

- DX Cluster Services Node の下部 NIC ポート 0~1 を外部プライベート ネットワークスイッチに接続します。
- DX Cluster Services Node の上部 NIC ポート 2 ~ 3 を内部ネットワーク スイッチに接続します。

# プライベートネットワークへの DX Storage Node の接続

各ストレージノードの全 NIC ポート(LOM、および適切な場合はアドオンカード)を内部プライベートネットワークスイッチに接続します。

メモ:ここではストレージノードをオンにしないでください。

# DX6000 システムでのローカル YUM リポジトリ の作成

DX Cluster Services Node ソフトウェアのインストール処理は、デフォルトで システムにはインストールされない、追加の rpm パッケージに依存しています。 これらのパッケージはシステムに同梱の Red Hat Enterprise Linux 配布メディ アに収録されています。DX Cluster Services Node ソフトウェアインストール 用のパッケージ依存関係でシステムをアップデートするにはローカル YUM リポ ジトリが必要です。

お使いのシステムにローカル YUM リポジトリを作成するには次の手順を実行してください。

- 1 DX Cluster Services Node をオンにします。
- システムに同梱の『オペレーティングシステム』メディアを光学ドライブ に挿入し、ファイルシステムを自動的にマウントさせます。自動マウントさ れたファイルシステムのデフォルトディレクトリパスは /media/RHELx.x¥ x86\_64¥ DVD です。ファイルパス中のスペースは、 YUM セットアップ処理のエラーの原因となります。ドライブが自動的マウ ントされた場合、次のコマンドを実行します。
  - # mkdir /media/dvd
  - # mount --move /media/RHEL\_5.3¥ x86\_64¥ DVD /media/dvd

CDROM が自動マウントされなかった場合、次のコマンドを実行します。

- # mkdir /media/dvd
- # mount /dev/dvd /media/dvd
- メモ: 互換性のある RHEL バージョンに関する詳細は、 support.dell.com/manuals の『Dell DX Object Storage Platform Interoperability Guide』(Dell DX Object Storage Platform 互換性ガイド)を 参照してください。
- 3 rpm パッケージのコピーが保存されているリポジトリを定義します。リポ ジトリを定義するには、次のコマンドを使用して /etc/yum.repos.d named rhel-dvd.repo に新しいファイルを作成します。
  - # cd /etc/yum.repos.d
  - # cp rhel-debuginfo.repo rhel-dvd.repo
  - # vi rhel-dvd.repo
- 4 rhel-dvd.repo ファイルの次の行を変更します。

[base]

```
name=Red Hat Enterprise Linux $releasever - $basearch - Base
```

```
baseurl=file:///media/dvd/Server
gpgcheck=1
enabled=1
gpgkey=file:///etc/pki/rpm-gpg/RPM-GPG-KEY-redhat-
release
```

5 システムからキャッシュされたパッケージをすべて削除し、ローカル YUM リポジトリを有効にします。

```
# yum clean all
```

```
# yum repolist
```

DX Cluster Services Node ソフトウェアまたは DX Cluster File サーバーソフ トウェアのインストールに必要なすべての依存関係でシステムをアップデートす る準備が完了しました。

# Dell DX Compatibility Manager のインストール

**Dell DX Compatibility Manager** は **rpm** パッケージとして利用可能となって います。**DX Compatibility Manager** をインストールするには次の手順を実行 します。

- 1 support.dell.com から最新バージョンの rpm パッケージをダウンロー ドします。
- 2 お使いのシステムのディレクトリに rpm パッケージをコピーします。
- 3 次のコマンドを使用して rpm パッケージをインストールします。

```
# rpm -i <package>.rpm
```

# Dell DX Content Router Rules Configurator のイ ンストール

Dell DX Content Router Rules Configurator (CRRC) アプリケーションは rpm パッケージとして利用可能になっています。CRRC をインストールするに は、次の手順を実行します。

- 1 support.dell.com から最新バージョンの rpm パッケージをダウンロー ドします。
- 2 お使いのシステムのディレクトリに rpm パッケージをコピーします。
- 3 **rpm** パッケージをインストールするには、次のコマンドを実行します。 rpm -ivh < パッケージ >.rpm

CRRC アプリケーションのコンポーネントが **/opt/dell/crrc/** にコピーされ ます。

- **4 CRRC**をインストールするには、次のコマンドを実行します。 source crrc\_install.sh
- 5 CRRC を起動するには、次のコマンドを実行します。 ./run\_crrc.sh
- 6 CRRC アプリケーションが起動します。

# Dell OpenManage Server Administrator のイン ストール

**Dell Server Administrator** は、包括的な一対ーシステム管理ソリューションを 次の 2 つから提供します。

- 内蔵の、ウェブブラウザベースのグラフィカルユーザーインタフェース (GUI)
- オペレーティングシステムを介したコマンドラインインタフェース(CLI)

Server Administrator は、システム管理者がシステムをネットワークでローカ ルおよびリモート管理できるように設計されています。Server Administrator は包括的な1対1のシステム管理を提供することにより、システム管理者がネッ トワーク全体の管理に集中できるようにします。

『Dell Systems Management Tools and Documentation』(Dell Systems Management ツールおよびマニュアル)メディアを使用して、Server Administrator をインストールできます。このメディアは、Server Administrator、管理下システム、および管理ステーションのソフトウェアコン ポーネントをインストール、アップグレード、そしてアンインストールするため のセットアッププログラムを提供します。また、ネットワーク全体での無人イン ストールで Server Administrator を複数のシステムにインストールすることも できます。

Dell OpenManage インストーラは、管理下システムに Server Administrator やその他の管理下システムソフトウェアコンポーネントをインストール / アンイ ンストールするためのインストールスクリプトと RPM パッケージを提供します。 詳細については、**support.dell.com/manuals** で『Dell OpenManage Server Administrator Installation Guide』(Dell OpenManage Administrator インストールガイド)および『Dell OpenManage Management Station Software Installation Guide』(Dell OpenManage Management Station ソフトウェアインストールガイド)を参照してください。

## DX Cluster Services Node ソフトウェアのイン ストール

少なくともひとつのレプリカがある場合、障害の発生したストレージノードまた はハードディスクドライブにあるデータはいずれも、クラスタ内の別のストレー ジノードに複製されます。DX Storage Node のハードウェアステータス は、 DX Object Storage Node Administration コンソール から監視すること ができます。障害の発生したノードの動作再開に必要なため、DX Storage Node で障害の発生したハードウェアコンポーネントを交換します。

DX Cluster Services Node ソフトウェア配布は、自己解凍シェルスクリプトと 共にインストールされた rpm パッケージのコレクションとして利用できるように なっています。パッケージとその依存関係は、ルートユーザーとして DX6<u>a</u>00 シ ステムにインストールされる必要があります。

DX Cluster Services Node ソフトウェアをインストールするには次の手順を実行します。

- support.dell.com/downloads からオンラインで利用できる DX Cluster Services Node ソフトウェア配布の最新バージョンをダウンロード します。
- 2 配布 zip ファイルをお使いの DX Cluster Services Node システムにコ ピーし、希望のディレクトリに解凍します。
- 3 シェルスクリプトが解凍されたバンドルディレクトリのロケーションから自 己解凍スクリプトを実行して DX Cluster Services Node ソフトウェアをイ ンストールします。

これにより、DX Cluster Services Node ソフトウェアと、その依存関係 パッケージのインストールが開始されます。詳細に関しては、 **support.dell.com/manuals**の『Cluster Services Node Installation and Configuration Guide』(Cluster Services Node インストールおよ

and Configuration Guide』(Cluster Services Node インストールおよび設定ガイド)を参照してください。

- 次のコマンドを使用して『オペレーティングシステム』メディアを光学ド ライブから取り出します。
   # eject /media/dvd
- 5 インストールが完了したら、DX6a00 システムを再起動します。 システムを再起動するには、次のコマンドを実行してください。 # reboot

# DX Cluster Services Node ソフトウェアの設定

DX Cluster Services Node をインストールして再起動した後、DX Cluster Services Nod を設定および展開するための最低限の設定データを入力するよう に、プロンプトが自動的に表示されます。この設定プロセスは、初期インストー ル後に一度だけ必要となります。この初期起動処理中に入力されたパラメータへ の必要なアップデートは、Cluster Services Node コンソールから実行できます。 Cluster Services Node の設定に関する詳細は、support.dell.com/manuals の『Cluster Services Node Installation and Configuration Guide』 (Cluster Services Node インストールおよび設定ガイド)を参照してください。

# クラスタ構成の復元

Cluster Services Node コンソール(Cluster Services TAB バックアップと復元)から以前のクラスタ構成ファイルを復元することができます。クラスタ構成の復元に関する詳細は、support.dell.com/manualsの『Cluster Services Node Installation and Configuration Guide』(Cluster Services Node インストールおよび設定ガイド)を参照してください。

# DX Storage Cluster の表示

お使いのクラスタ内の Storage Node をオンにします。ストレージノードネット ワークはそれぞれ DX Cluster Service Node にある DX Storage Node イメー ジから起動します。

# 6

# その他の参考資料

# ソフトウェアマニュアル

#### 表 6-1. ソフトウェアマニュアル

| マニュアル                                                                                                    | 説明                                                                              | 場所                           |
|----------------------------------------------------------------------------------------------------|---------------------------------------------------------------------------------|------------------------------|
| 『DX Storage<br>Compression Node<br>Deployment Guide』(DX<br>Storage Compression<br>Node 導入ガイド)                       | Storage Compression<br>Node の設定に必要な手順<br>が記載されています。                             | support.dell.com/man<br>uals |
| 『Dell DX Object Storage<br>Platform User's Guide』<br>(Dell DX Object Storage<br>Platform ユーザーズガイ<br>ド)              | DX Object Storage<br>Platform の概要と、プラッ<br>トフォームのアップグレー<br>ドおよびリカバリ手順を説<br>明します。 | support.dell.com/man<br>uals |
| 『Cluster Services Node<br>Installation and<br>Configuration Guide』<br>(Cluster Service Node イ<br>ンストールおよび設定ガイ<br>ド) | DX Cluster Services Node<br>の展開および監視のための<br>設定と管理タスクに関する<br>情報を提供します。           | support.dell.com/man<br>uals |
| 『DX Object Storage<br>Getting Started Guide』<br>(DX Object Storage はじ<br>めに)                                        | DX Storage Cluster を展<br>開し、管理するために必要<br>な基本手順が記載されてい<br>ます。                    | support.dell.com/man<br>uals |
| 『DX CFS Setup and<br>Configuration Guide』<br>(DX CFS セットアップおよ<br>び設定ガイド)                                            | DX Cluster File Server の<br>展開および監視のための、<br>設定および管理タスクに関<br>する情報を提供します。         | support.dell.com/man<br>uals |
| 『DX Object Storage<br>Advanced<br>Administration Guide』<br>(DX Object Storage 詳細<br>管理ガイド)                          | DX Storage Cluster の展<br>開および監視のための高度<br>な設定と管理タスクが記載<br>されています。                | support.dell.com/man<br>uals |

#### 表 6-1. ソフトウェアマニュアル (続き)

| フニ - フリ                                                                                                    | = 24 0 0                                                                                                    |                              |
|----------------------------------------------------------------------------------------------------|----------------------------------------------------------------------------------------------------|------------------------------|
| ×///                                                                                                    | 武明                                                                                                    | 场所                           |
| 『DX Object Storage<br>Application Guide』(DX<br>Object Storage アプリ<br>ケーションガイド)                                | クライアントサイドプログラ<br>ムを開発またはカスタマイズ<br>するアプリケーションプログ<br>ラマーを手引きします。                                                  | support.dell.com/man<br>uals |
| 『Content Router Setup<br>and Configuration<br>Guide』(Content Router<br>セットアップおよび設定ガ<br>イド)                    | Content Router の設定に<br>必要な手順と、ひとつ、ま<br>たは複数の Content<br>Router ノードを管理および<br>実行するために必要な管理<br>アクションが記載されてい<br>ます。 | support.dell.com/man<br>uals |
| 『SCSP Proxy Overview』<br>(SCSP プロキシ概要)                                                                        | <b>SCSP</b> プロキシの概要、およ<br>びプロキシを設定および実<br>行する手順が記載されてい<br>ます。                                                   | support.dell.com/man<br>uals |
| 『Dell DX Object Storage<br>Platform Interoperability<br>Guide』(Dell DX Object<br>Storage Platform 互換性<br>ガイド) | サポートされるプラット<br>フォーム、周辺機器、およ<br>びソフトウェアに関する詳<br>細を提供します。                                                         | support.dell.com/man<br>uals |
| 『Cluster Services Node リ<br>リースノート』                                                                           | お使いのアプライアンスに<br>関する最新情報が記載され                                                                                    | support.dell.com/man<br>uals |
| 『DX Object Storage リ<br>リースノート』                                                                               | ています。                                                                                                    |                              |
| 『Content Router リリース<br>ノート』                                                                                  |                                                                                                    |                              |

## ハードウェアマニュアル

表 6-2. ハードウェアマニュアル

| マニュアル                                                                              | 説明                                     | 場所                           |
|------------------------------------------------------------------------------------|----------------------------------------|------------------------------|
| 『Dell DX6000 Getting<br>Started With Your<br>System』 (Dell DX6000<br>はじめに)         | Dell DX6000 システムの使い<br>始めをお手伝いします。     | support.dell.com/ma<br>nuals |
| 『Dell DX6000 Hardware<br>Owner's Manual』(Dell<br>DX6000 ハードウェアオー<br>ナーズマニュアル)      | お使いのデル製ハードウェア<br>に固有の情報が記載されてい<br>ます。  | support.dell.com/ma<br>nuals |
| 『Dell DX6012S Getting<br>Started With Your<br>System』(Dell DX6012S<br>はじめに)        | Dell DX60125 システムの使<br>い始めをお手伝いします。    | support.dell.com/ma<br>nuals |
| 『Dell DX6000G Getting<br>Started With Your<br>System』(Dell DX6000G<br>はじめに)        | Dell DX6000G システムの使<br>い始めをお手伝いします。    | support.dell.com/ma<br>nuals |
| 『Dell DX6012S Hardware<br>Owner's Manual』(Dell<br>DX6012S ハードウェア<br>オーナーズマニュアル)    | お使いのデル製ハードウェア<br>に固有の情報が記載されてい<br>ます。  | support.dell.com/ma<br>nuals |
| 『Dell DX6004S Getting<br>Started With Your<br>System』 (Dell DX6004S<br>はじめに)       | お使いのデル製ハードウェア<br>に固有の情報が記載されてい<br>ます。  | support.dell.com/ma<br>nuals |
| 『Dell DX6000G<br>Hardware Owner's<br>Manual』(Dell<br>DX6000G ハードウェア<br>オーナーズマニュアル) | お使いのデル製ハードウェア<br>に固有の情報が記載されてい<br>ます。  | support.dell.com/ma<br>nuals |
| 『Dell DX6004S Hardware<br>Owner's Manual』(Dell<br>DX6004S ハードウェア<br>オーナーズマニュアル)    | お使いのデル製ハードウェア<br>に固有の情報が記載されてい<br>ます。  | support.dell.com/ma<br>nuals |
| 『ラック取り付けガイド』                                                                       | ラックへのシステムの取り付<br>けに関する情報が記載されて<br>います。 | support.dell.com/ma<br>nuals |

表 6-2. ハードウェアマニュアル (続き)

| 771                                                                                                    | =× 88                                           | 년<br>다                       |
|----------------------------------------------------------------------------------------------------|-------------------------------------------------|------------------------------|
| x//                                                                                                    | 武功                                              | 场内                           |
| [Dell PowerEdge RAID<br>Controller (PERC) H200<br>and 6 Gbps SAS HBA<br>User's Guide』(Dell<br>PowerEdge RAID                                         | シルアルアタッチド SCSI<br>H200 アダプタに関する情報<br>が含まれています。  | support.dell.com/ma<br>nuals |
| Controller (PERC) H200<br>および 6 Gbps SAS HBA<br>ユーザーズガイド)                                                                                            |                                                 |                              |
| 『Dell PowerEdge RAID<br>Controller (PERC) H700<br>and H800 User's Guide』<br>(Dell PowerEdge RAID<br>Controller (PERC) H700<br>および H800 ユーザーズガ<br>イド) | シルアルアタッチド SCSI<br>H700 アダプタに関する情報<br>が含まれています。  | support.dell.com/ma<br>nuals |
| 『Dell DX サポートマトリ<br>クス』                                                                                                    | DX Object Storage<br>Platform 用の互換性マトリ<br>クスです。 | support.dell.com/ma<br>nuals |

# システム管理マニュアル

#### 表 6-3. システム管理マニュアル

| マニュアル                                                                                                    | 説明                                                                              | 場所                           |
|----------------------------------------------------------------------------------------------------|---------------------------------------------------------------------------------|------------------------------|
| 『Dell OpenManage<br>Software Installation<br>and Security User's<br>Guide』(Dell<br>OpenManage Software<br>インストールおよびセキュ<br>リティユーザーズガイド) | Dell OpenManage Server<br>Administrator ソフトウェア<br>のインストール方法が説明さ<br>れています。       | support.dell.com/ma<br>nuals |
| 『Dell OpenManage<br>Server Administrator<br>ユーザーズガイド』                                                                                  | <b>Dell OpenManage Server</b><br>Administrator を使用したシ<br>ステム管理の方法が記載され<br>ています。 | support.dell.com/ma<br>nuals |
| 『Dell Management<br>Console User's Guide』<br>(Dell Management<br>Console ユーザーズガイ<br>ド)                                                 | Dell Management コンソー<br>ルを使用したシステム管理の<br>方法が説明されています。                           | support.dell.com/ma<br>nuals |